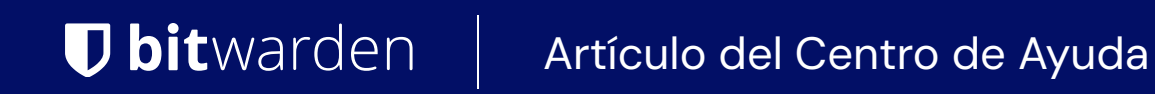

ADMINISTRADOR DE SECRETOS > TUS SECRETOS

# Proyectos

Ver en el centro de ayuda: https://bitwarden.com/help/projects/

# **U** bit warden

### **Proyectos**

Los proyectos son colecciones de secretos agrupados lógicamente para gestionar el acceso por parte de tus Equipos de DevOps y ciberseguridad. Los proyectos a los que tiene acceso su cuenta de usuario se enumeran en la vista principal del Administrador de secretos, así como al seleccionar **Proyectos** desde la navegación:

| Secrets Manager                    | Projects Q Search projects                              | + New SSS BW               |
|------------------------------------|---------------------------------------------------------|----------------------------|
| My Organization<br>My Organization | 🗆 All Name 📥                                            | Last edited                |
| Projects 3 Secrets 5               | Blue Book<br>e137e908-1ed4-40ed-9356-b23b010d46ee       | Dec 3, 2024, 11:20:24 AM   |
| く Machine accounts 2               | □ □ □ Orion<br>f8b02375-aa51-42cb-bfbf-b23b010d5168 □   | Dec 3, 2024, 11:20:33 AM   |
| は、Integrations<br>回 Trash          | Stargate           bde574f7-bf02-410c-8463-b23b010d5832 | Dec 3, 2024, 11:20:39 AM . |
| Settings                           |                                                         |                            |

Proyectos

Al abrir un proyecto se listarán los Secretos, Personas y Cuentas de servicio asociadas con él:

| <ul> <li>Secrets Manager</li> <li>My Organization</li> <li>My Organization</li> </ul> | Projects     Blue Book     Secrets 2     People 1     Machine accounts 1 |           | + New SSS                       | BW     |
|---------------------------------------------------------------------------------------|--------------------------------------------------------------------------|-----------|---------------------------------|--------|
| Projects                                                                              |                                                                          |           | (                               |        |
| Decrets 5                                                                             |                                                                          |           | (+New                           | secret |
| 🖏 Machine accounts 🛛 🏾                                                                | 🗆 All Name 📥                                                             | Project 🔤 | Last edited $ \Leftrightarrow $ | :      |
| 💢 Integrations                                                                        | DB Connection String                                                     |           |                                 |        |
| 🛍 Trash                                                                               | 3c5c82ef-952a-4ce9-8ea6-b23b010d9725                                     | Blue Book | Dec 3, 2024, 11:22:30 AM        | :      |
| Settings                                                                              | PKI Certificate         c7c93bc1-470c-4643-96fb-b23b010dd248             | Blue Book | Dec 3, 2024, 11:22:23 AM        | ÷      |

Dentro de un proyecto

### Crear un proyecto

Para crear un nuevo proyecto:

# **D bit**warden

1. Usa el Nuevo desplegable para seleccionar Proyecto:

| U Secrets Manage   | r | My C  | Organization                                      | + New III BW                                        |
|--------------------|---|-------|---------------------------------------------------|-----------------------------------------------------|
| / My Organization  |   |       |                                                   | & Project                                           |
| My Organization    |   | Proje | cts ^                                             | <ul> <li>Secret</li> <li>Machine account</li> </ul> |
| 🗇 Projects         | 3 |       | Name 🔺                                            | Last edited \ominus                                 |
| Secrets            | 5 |       |                                                   |                                                     |
| 🖏 Machine accounts | 2 |       | Blue Book<br>e137e908-1ed4-40ed-9356-b23b010d46ee | Dec 3, 2024, 11:20:24 AM                            |
|                    |   |       | Crear un provecto                                 |                                                     |

- 2. Ingrese un **Nombre de proyecto**. Puedes cambiar el nombre del proyecto en cualquier momento utilizando el menú de opciones (:) en la página de Proyectos.
- 3. Selecciona el botón Guardar.

### Añade secretos a un proyecto

Puedes agregar tanto secretos nuevos como existentes a tu proyecto:

### ⇒Agregar secretos existentes

Para agregar secretos existentes a tu proyecto:

- 1. Navega a la vista **Secretos** y selecciona el secreto para agregar.
- 2. En la ventana Editar Secreto, en la sección **Proyecto**, escriba o seleccione el proyecto para asociar el secreto. Cada secreto solo puede estar asociado con un solo proyecto a la vez.
- 3. Cuando hayas terminado, selecciona el botón Guardar.

### ⇒Añadir nuevos secretos

Para crear nuevos secretos para tu proyecto:

1. Usa el menú desplegable Nuevo para seleccionar Secreto:

# **U bit**warden

| U Secrets Manager     | My Organization                                           | + New III BW             |
|-----------------------|-----------------------------------------------------------|--------------------------|
| 🖉 My Organization 🛛 🔿 |                                                           | a Project                |
| My Organization       | Projects 🔿                                                | 2 <sup>3</sup> Secret    |
| Projects 3            | 🗆 All 🛛 Name 🔺                                            | Last edited 😂            |
| Secrets 5             |                                                           |                          |
| 🖏 Machine accounts 2  | □ □ □ Blue Book<br>e137e908-1ed4-40ed-9356-b23b010d46ee □ | Dec 3, 2024, 11:20:24 AM |

Crear un secreto

2. En la pestaña de par de Nombre/Valor de la nueva ventana Secreta, ingrese un Nombre y un Valor. Agregar Notas es opcional.

3. En la sección de Proyecto, escriba o seleccione el proyecto para asociar el secreto con él. Unos puntos clave.

- Solo los miembros de la organización con acceso al proyecto podrán ver o manipular este secreto.
- Solo las cuentas de servicio con acceso al proyecto podrán crear un camino para inyectar o editar este secreto.
- Cada secreto solo puede estar asociado con un solo proyecto a la vez.

4. Cuando hayas terminado, selecciona el botón de Guardar.

### Añadir personas a un proyecto

Agregar miembros de la organización a su proyecto permitirá a esas personas interactuar con los secretos del proyecto. Para agregar personas a tu proyecto:

- 1. En el proyecto, selecciona la pestaña Personas.
- 2. Desde el menú desplegable de Personas, tipo o selecciona los miembros o grupos para agregar al proyecto. Una vez que hayas seleccionado a las personas correctas, selecciona el botón **Agregar** :

### **D** bitwarden

| Secrets Manager        | < Projects + New BW                            |
|------------------------|------------------------------------------------|
| 🗐 My Organization 🛛 🔿  | Orion     Edit project                         |
| My Organization        | Secrets 1 People 1 Machine accounts 0          |
| 🗖 Projects 3           |                                                |
| P Secrets 5            | Grant groups or people access to this project. |
| 🖏 Machine accounts 🛛 2 | People                                         |
| ☆ Integrations         | Type or select people or groups                |
| 🛍 Trash                | Name Permissions                               |
| 🕸 Settings 🛛 🗸         | 8 Betty Warden Can reac 🗸 🗙                    |
|                        | 8 Brett Warden Can reac 🗸 🗙                    |
|                        | Save                                           |

#### Añadir personas a un proyecto

- 3. Una vez que los miembros o grupos se agregan al proyecto, establece un nivel de **Permiso** para esos miembros o grupos. Los miembros y grupos pueden tener uno de los siguientes niveles de permiso:
  - Puede leer : Los miembros/grupos podrán ver los secretos existentes en este proyecto.
  - Puede leer y escribir : los miembros/grupos podrán ver los secretos existentes y crear nuevos secretos en este proyecto.

### Agrega cuentas de servicio a un proyecto

Puedes agregar tanto cuentas de servicio nuevas como existentes al proyecto:

### ⇒Añadir cuentas de servicio existentes

Para agregar cuentas de servicio existentes a tu proyecto:

- 1. En el proyecto, selecciona la pestaña **Cuentas de servicio**.
- 2. Desde el menú desplegable de cuentas de servicio, escriba o seleccione la(s) cuenta(s) de servicio para agregar al proyecto. Una vez que hayas seleccionado las cuentas de servicio correctas, selecciona el botón **Agregar** :

### **D** bit warden

| Secrets Manager        | < Projects + New # BW                          |
|------------------------|------------------------------------------------|
| 🗐 My Organization 🛛 🔿  | Blue Book Edit project                         |
| My Organization        | Secrets 2 People 1 Machine accounts 1          |
| 🗇 Projects 3           | · · · · · · · · · · · · · · · · · · ·          |
| Secrets 5              | Grant machine accounts access to this project. |
| 🖏 Machine accounts 🛛 2 | Machine accounts                               |
| ⊭ Integrations         | Ansible Playbo X  Add                          |
| 🔟 Trash                | Type or select machine accounts                |
| 🕸 Settings 🛛 🗸 🗸       | Machine accounts Permissions                   |
|                        | Ny Web Application Can re ▼ ×                  |
|                        | Save                                           |
|                        | Agrega una cuenta de servicio                  |

3. Para cada proyecto agregado, selecciona un nivel de Permisos:

- Puede leer: La cuenta de servicio puede recuperar secretos de los proyectos asignados.
- Puede leer y escribir : la cuenta de servicio puede recuperar y editar secretos de proyectos asignados, crear nuevos secretos en proyectos asignados o crear proyectos completamente nuevos.

### **∂** Tip

El uso completo del acceso de escritura para las cuentas de servicio depende de una próxima liberación de ILC. Por ahora, esto simplemente hace que la opción esté disponible en la interfaz de usuario. Manténgase atento a las Notas de Lanzamiento para obtener más información.

### ⇒Añadir nuevas cuentas de servicio

Para agregar una cuenta de servicio para este proyecto:

1. Utilice el menú desplegable Nuevo para seleccionar Cuenta de servicio:

# **U bit**warden

| 🕖 Secrets Manager      | My Organization                      | + New SS BW                                         |
|------------------------|--------------------------------------|-----------------------------------------------------|
| 🗐 My Organization 🛛 🔿  |                                      | & Project                                           |
| My Organization        | Projects ^                           | <ul> <li>Secret</li> <li>Machine account</li> </ul> |
| Projects 3             | 🗆 All Name 📥                         | Last edited \ominus                                 |
| Secrets 5              |                                      |                                                     |
| 🖏 Machine accounts 🛛 2 | e137e908-1ed4-40ed-9356-b23b010d46ee | Dec 3, 2024, 11:20:24 AM                            |

Nueva cuenta de servicio

2. Ingrese un nombre de cuenta de servicio y seleccione Guardar.

- 3. Abre la cuenta de servicio y, en la pestaña **Proyectos**, escribe o selecciona el nombre del o los proyectos a los que esta cuenta de servicio debería poder acceder. Para cada proyecto añadido, selecciona un nivel de **Permisos:** 
  - 1. Puede leer : La cuenta de servicio puede recuperar secretos de proyectos asignados.
  - 2. Puede leer y escribir : la cuenta de servicio puede recuperar y editar secretos de proyectos asignados, así como crear nuevos secretos en proyectos asignados o crear nuevos proyectos.

### **⊘** Tip

El uso completo del acceso de escritura para las cuentas de servicio depende de una próxima liberación de ILC. Por ahora, esto simplemente hace que la opción esté disponible en la interfaz de usuario. Manténgase atento a las Notas de Lanzamiento para obtener más información.

### Eliminar un proyecto

Para eliminar un proyecto, use el menú de opciones (:) para el proyecto que desea eliminar y seleccione **Eliminar proyecto**. Eliminar un proyecto **no** eliminará los secretos asociados con él. Los proyectos se eliminan completamente una vez eliminados y **no** se envían a la papelera como lo hacen los secretos.